# Aide à l'utilisation des formulaires du site CiotatsEL

#### Le site - La page d'accueil

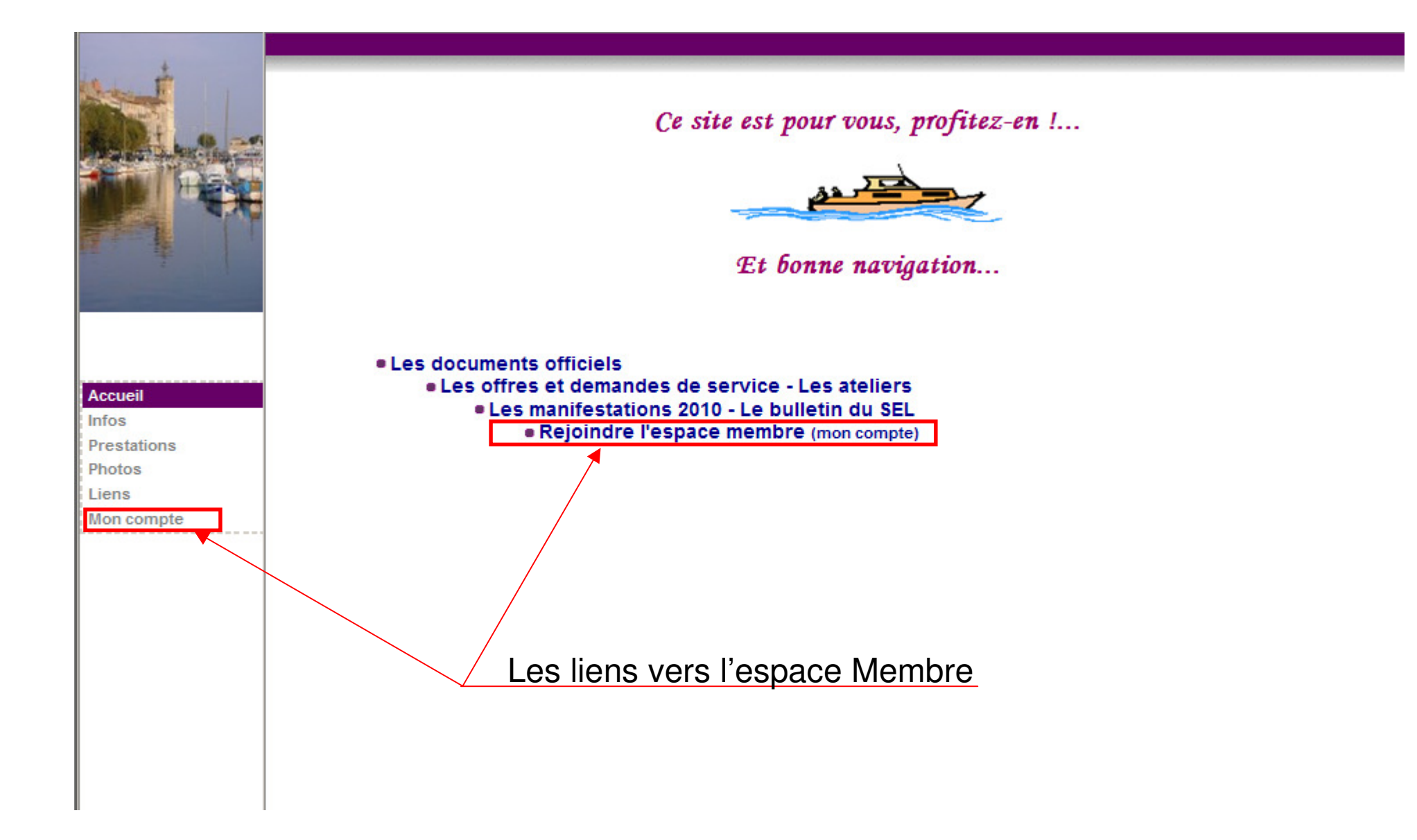

#### La page d'entrée dans votre espace réservé

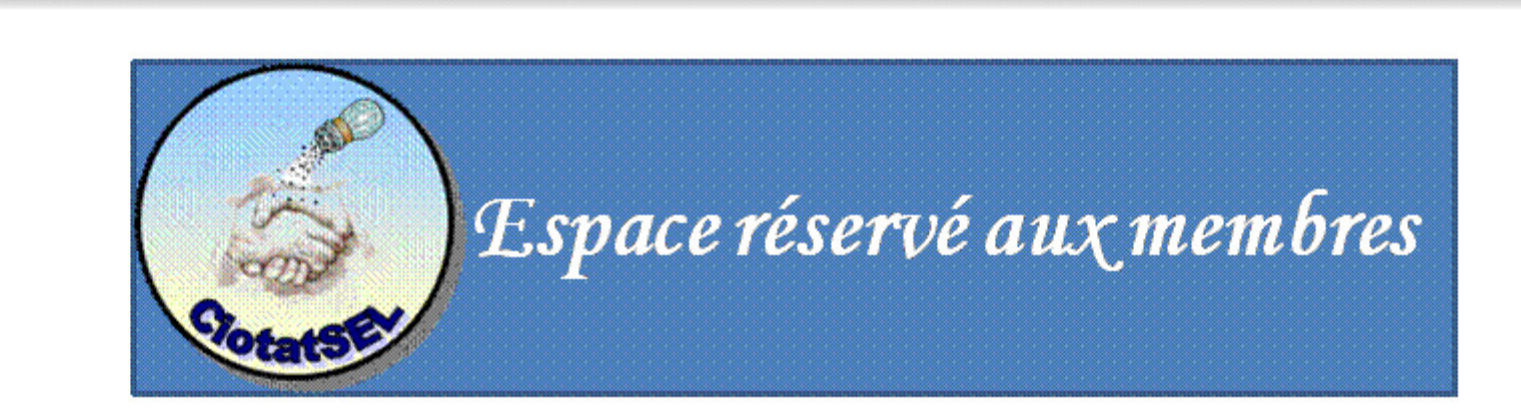

Identifiez-vous

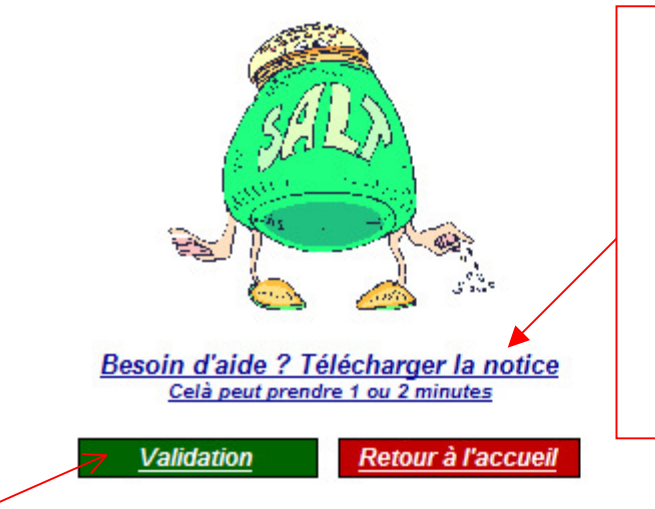

Pour rejoindre l'aide, Clic ici. Cette notice est "téléchargeable". Elle peut donc être sauvegardée sur votre disque dur et/ou imprimée.

Clic ici pour entrer

Accueil

Photos

liens

Prestations

Mon compte

Infos

#### La page d'identification

Formulaire réservé aux membres de CiotatSEL

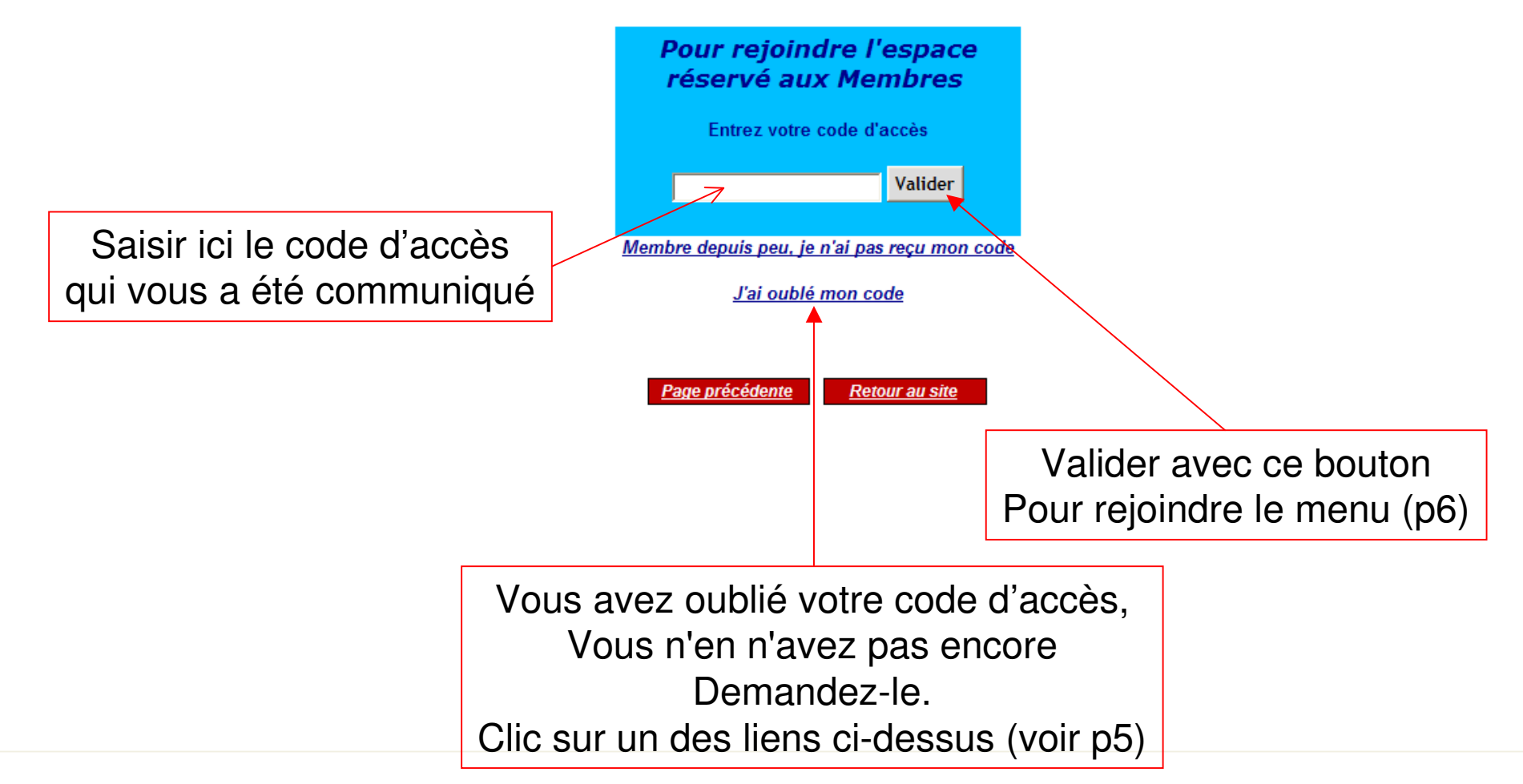

#### La demande de code d'accès

| CiotatSEL - Demande de code d'accès          |                        |
|----------------------------------------------|------------------------|
| Numéro Adhérent :                            |                        |
| Nom Adhérent :                               |                        |
| Mail Adhérent :                              |                        |
| Effacer Envoyer                              |                        |
|                                              | Valider avec ce bouton |
| <u>Page precedente</u> <u>Retour au site</u> |                        |

Saisissez tous les champs. Après validation, votre code vous sera adressé sur votre boîte mail sous 24h maximum

#### Le menu de l'espace membre

Toujours un clic sur les liens en bleu pour rejoindre le formulaire de votre choix

Bonjour et bienvenue,

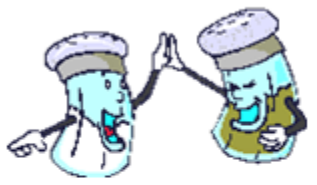

Vous allez pouvoir communiquer directement avec l'association, le reponsable de vos comptes personnels, celui qui gère vos offres et vos demandes, mais aussi faire passer un message urgent à tous les adhérents.

**Bonne navigation** 

- Vos Offres (ne concerne que les offres à caractère permanent)
- Vos Demandes (ne concerne que les demandes à caractère permanent)
- Faire comptabiliser un échange
- Demander le solde de votre compte "Grains de Sel"
- Notifier un changement dans vos coordonnées
- Contacter tous les membres (SOS pour toute demande ou offre ponctuelle)
- Contacter CiotatSEL (pour tout renseignement autre que ceux déclinés ci-dessus)

Quitter l'espace Membre

#### **Offres et Demandes**

#### Ne concerne que les offres – demandes pérennes Pour les "ponctualités voir l'envoi à tous

Vous avez une offre et/ou une demande choisissez le formulaire requis (tous les champs sont obligatoires) C'est dans le champ "Offres" ou "Demande" que vous saisissez votre choix : AJT = Ajout – MOD = Modification – SUP = Suppression ATTENTION, en cas de modification, dans le champ "description" il faut IMPERATIVEMENT

, en cas de modification, dans le champ description il faut imperation

1- Procéder à la suppression de l'existant

2 – Ajouter la nouvelle offre ou demande

| V                 | OS OFFRES                  | VOS DEMANDES                                   |
|-------------------|----------------------------|------------------------------------------------|
| (ajout, moo       | lification ou suppression) | (ajout, modification ou suppression)           |
| Date: 12/12/09    |                            | Date : 12/12/09                                |
| Offre :           | AJT (AJT-MOD ou SUP)       | Demande : MOD (AJT-MOD ou SUP)                 |
|                   |                            |                                                |
| Nom et prénom :   | Hervé Deroeux              | Nom et prénom : Hervé Deroeux                  |
| Numéro adhérent : | 03                         | Numéro adhérent : 03                           |
| Type de service : | Bricolage                  | Type de service : Bricolage                    |
| Description de    | Électricité, carrelage     | Description de SUP Électricité<br>AJT Peinture |
| votre annonce :   |                            | votre annonce :                                |
|                   | Effacer Envoyer            | Effacer Envoyer                                |

Et dès réception de votre mail, le catalogue des Offres et Demandes est mis à jour

# La comptabilisation de vos grains

Là encore TOUS les champs sont obligatoires et à remplir comme suit

| ECHANGES                                                                                   | ET GRAINS DE SEL                    |  |
|--------------------------------------------------------------------------------------------|-------------------------------------|--|
| - ATTENTION -                                                                              |                                     |  |
| C'est TOUJOURS et SEULEMENT celui qui RECOIT<br>les grains de SEL qui envoie ce formulaire |                                     |  |
| Adhérent à créditer :                                                                      | Hervé Deroreux                      |  |
| Numéro d'adhérent :                                                                        | 03                                  |  |
| Date :                                                                                     | 12/12/09                            |  |
| Nature de l'échange :                                                                      | Configuration imprimante            |  |
| Partenaire à débiter :                                                                     | JC Lavedrine                        |  |
| Son Nº d'adhérent :                                                                        | 11                                  |  |
| Montant de l'échange :                                                                     | 60                                  |  |
|                                                                                            | Effacer Envoyer                     |  |
|                                                                                            | <u>Besoin d'aide ?</u>              |  |
|                                                                                            | Page précédente Retour au site      |  |
|                                                                                            | <u>Demander son solde de grains</u> |  |

Si vous êtes bénéficiaire d'un échange à caractère multiple (cours, atelier, etc..) Remplissez ce formulaire comme indiqué page suivante.

### La comptabilisation des grains Échange à participation multiple

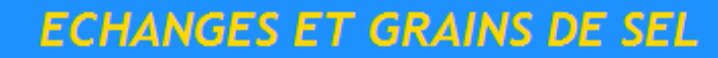

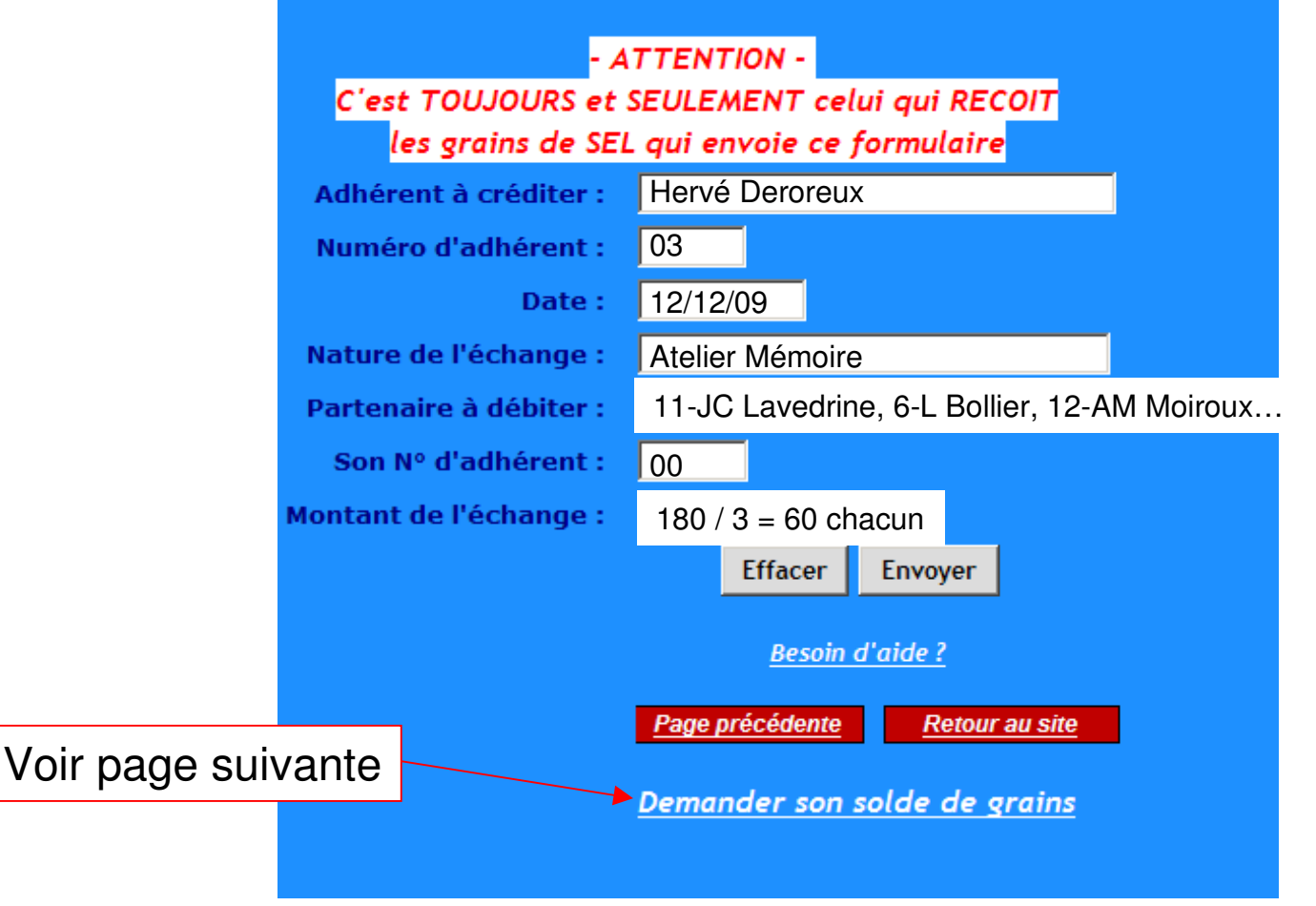

Portez le n° et le nom de tous les participants en les séparant par une virgule Saisissez 00 dans le champ N° partenaire

Complétez le montant sous la forme (Total grains / Nombre participants = Montant à débiter à chacun

#### La demande de solde de compte

| CiotatSEL - Demande de solde de compte |                       |
|----------------------------------------|-----------------------|
| Numéro Adhérent :                      |                       |
| Nom Adhérent :                         |                       |
| Mail Adhérent :                        |                       |
| Effacer                                |                       |
| Page précédente Retour au site         | alider avec ce bouton |

Saisissez tous les champs Validez avec le bouton « Envoyer » Votre solde vous sera adressé sous 24h maximum

#### L'envoi d'un mail à TOUS

#### à n'utiliser qu'en cas d'offre ou de demande urgente et ponctuelle

Là aussi TOUS les champs sont obligatoires et à remplir comme suit :

| Envoi            | d'un courriel à tous les membres                       |   |
|------------------|--------------------------------------------------------|---|
|                  |                                                        | _ |
| Date :           | 12/12/09                                               |   |
| Objet :          | SOS - recherche                                        |   |
| Nom et Prénom :  | J-C Lavedrine                                          |   |
| Numéro adhérent: | 11                                                     |   |
| Mail :           | jc.lavedrine @laposte.net                              |   |
| Corps du texte : |                                                        |   |
|                  | Bonjour,<br>Recherche, URGENT, VTT fillette.<br>Merci. | ~ |
|                  | JC                                                     |   |
|                  |                                                        |   |
|                  |                                                        |   |
|                  |                                                        | v |
|                  | Effacer Envoyer                                        |   |

Il y a toujours au moins un adhérent qui a la réponse et vous la donne !

# L'envoi d'un mail à CiotatSEL

#### **Renseignement de tout ordre hors les SOS** (page précédente)

Là aussi **TOUS** les champs sont obligatoires et à remplir comme suit

| Envoi d'un courriel à CiotatSEL |                                                                                                    |  |
|---------------------------------|----------------------------------------------------------------------------------------------------|--|
|                                 |                                                                                                    |  |
| Date:                           | 12/12/09                                                                                                    |  |
| Objet:                          | Dde de renseignement                                                                                                    |  |
| Nom adhérent:                   | J-C Lavedrine                                                                                                    |  |
| Numéro adhérent:                | 11                                                                                                    |  |
| Mail adhérent :                 | jc.lavedrine @laposte.net                                                                                                    |  |
|                                 | Corps du texte :                                                                                                    |  |
|                                 | Corps du texte :<br>Bonjour,<br>A qui puis-je m'adresser pour obtenir le relevé<br>de mon compte « Grains ».<br>Merci de votre réponse.<br>JC |  |
|                                 | Effacer Envoyer                                                                                                    |  |

La réponse vous parviendra par mail sous 24 h maximum

# Les modifications de coordonnées

Là aussi TOUS les champs sont obligatoires et à remplir comme suit

| MODIFICATION    | S DE VOS COORDONNEES       | <u>5</u>                                    |
|-----------------|----------------------------|---------------------------------------------|
| Date :          | 12/01/10                   |                                             |
| Nº d'adhérent : | 11                         |                                             |
| Nom et Prénom : | J-C Lavedrine              |                                             |
| Adresse :       | sans                       |                                             |
| CP - Commune :  | sans                       |                                             |
| Tel fixe :      | sans                       |                                             |
| Tel mobile :    | 0622810375                 |                                             |
| E-mail:         | jc.lavedrine @laposte.net  |                                             |
|                 | Effacer Envoyer            | Ou " <b>NON</b> " ou " <b>SANS</b> " ou "/" |
|                 |                            | ou tout autre caractère                     |
|                 | <u>Besoin d'aide ?</u>     | Compréhensible                              |
|                 |                            | par le destinataire                         |
| Page précéd     | ente <u>Retour au site</u> |                                             |

Vos demandes de modifications sont prises en compte immédiatement. Pour autant elles ne seront diffusées aux autres membres qu'à l'édition de la liste suivante. Cette liste, adressée par la Présidence porte toujours le même gom générique suivi du n° du dernier inscrit : (Ex : Ciotatsel\_adherents\_N\_159.pdf)

m

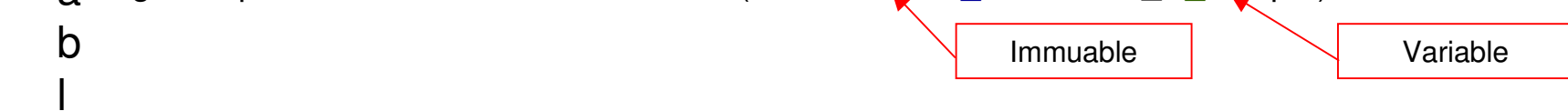

#### Qui vous aide?... Réponse ci-dessous

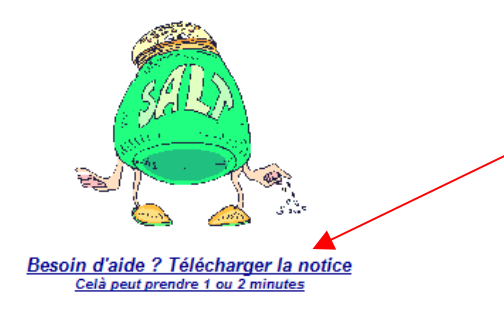

Premier secours en page d'accueil, vous pouvez visualiser, voire télécharger ou sauvegarder sur vote PC la notice complète d'aide. Tous les autres liens existant sur les pages suivantes ne traitent que de celle visitée.

#### Et je les trouve où ?

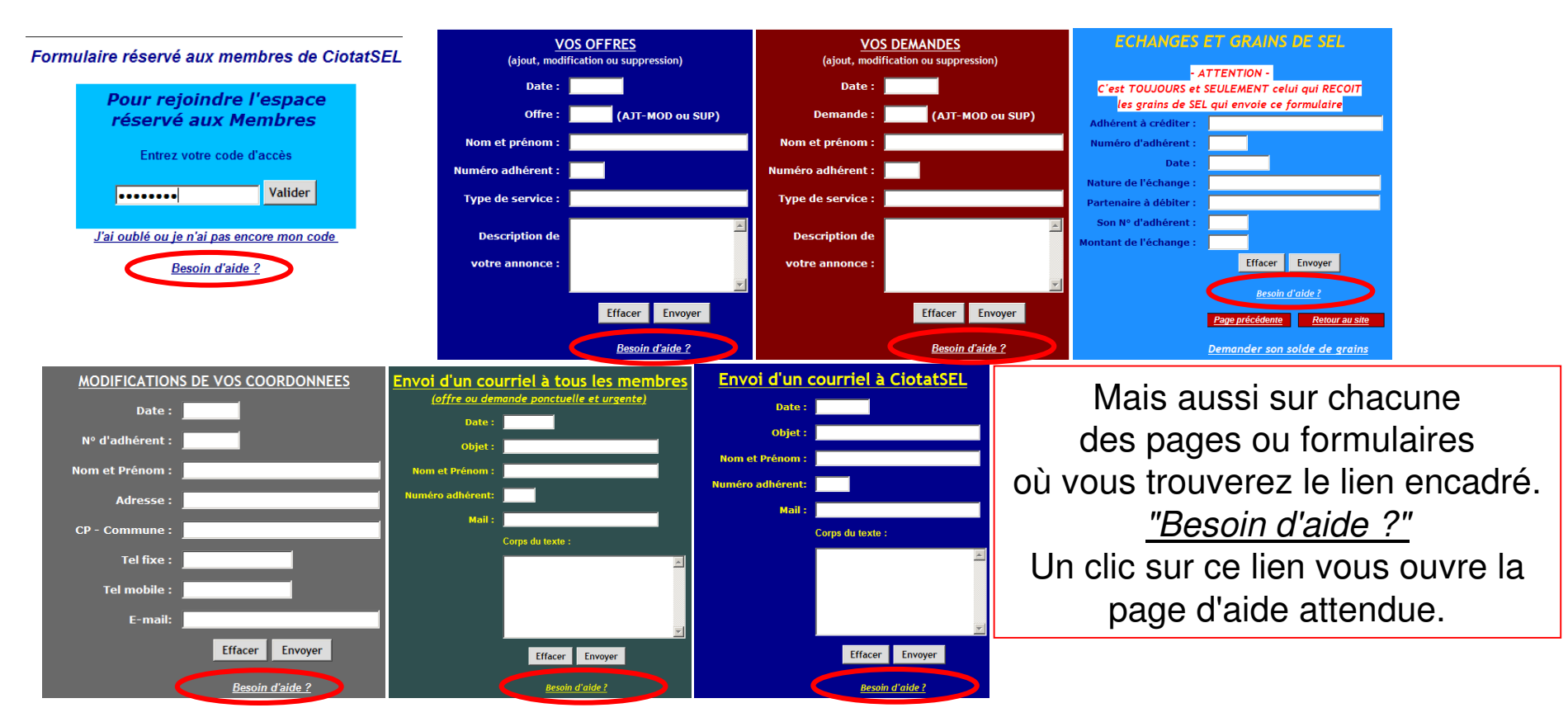

# FIN Bonne navigation